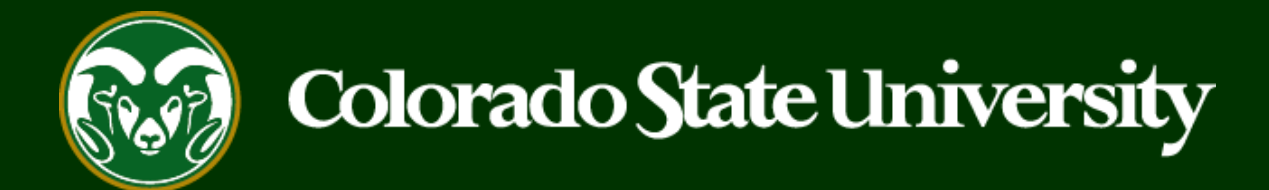

# **CSU** Talent Management System User Guide

What to do if the 'Bulk: Move in Workflow' option is missing

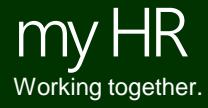

Last Updated: 12/5/2019

At times, an Applicant Manager may find that they no longer have the ability to 'Bulk Move' applicants into different workflow states. This is due to a system functionality that prevents Applicant Managers from moving applicants who are in workflow states that they do not 'own'. To get the bulk, 'Move in Workflow' option back, please see the following pages in this guide.

For a complete list of workflow states and their 'owners' in TMS, please see our additional guides linked below:

Admin Professional Workflow State Owners: https://oeo.colostate.edu/media/sites/144/2017/05/AP-Applicant-Workflow-State-Definitions.pdf

Faculty Workflow State Owners:

https://oeo.colostate.edu/media/sites/144/2017/05/Faculty-Applicant-Workflow-States-and-Definitions.pdf

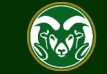

| •••• | Applicant Tracking System                                                                                                    | Welcome, Test User <u>My Profile</u> <u>Help</u> <u>logout</u>                                                                                                    |
|------|----------------------------------------------------------------------------------------------------|----------------------------------------------------------------------------------------------------|
|      | Colorado<br>State                                                                                                    | User Group:<br>Applicant Manager                                                                                                    |
|      | Home Postings -                                                                                                    | Shortcuts 👻                                                                                                    |
|      | Postings / Admin Professional/ Research Professional / Academic Success Coordinator (Closed) / Applicant Review          2. Navigate to 'Applicants' tab within the posting.         Posting:         Academic         Success         Coordinator (Admin Professional/ Research<br>Professional         Posting:         Academic         Success         Coordinator (Admin Professional/ Research<br>Professional         Posting:         Owner: OEO         Summary       History         Applicants       Reports         Associated Position Description | <ul> <li>1. Ensure you are logged in under the Applicant Manager user group.</li> <li>See how Posting looks to Applicant</li> <li>Print Preview (Applicant View).</li> <li>Print Preview</li> <li>Add to Watch List</li> </ul> |
|      | Active Applicants                                                                                                    |                                                                                                    |

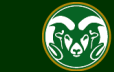

| Su              | mmary History                      | Applicants Report           | ts Associated I                                                                                                    | Position Description                                                         |                               |                             |
|-----------------|------------------------------------|-----------------------------|----------------------------------------------------------------------------------------------------|------------------------------------------------------------------------------|-------------------------------|-----------------------------|
| Sa              | aved Searches V                    |                             |                                                                                                    | Search Q More                                                                | Search Options 🗸              |                             |
| Active<br>"Acti | Applicants                         | x No<br>Ac<br>ted records O | Note: The default list of applicants shown on this page are<br>Active Applicants'. While this default search displays all active<br>applicants, not all 'Active Workflow States' are 'owned' by the<br>Applicant Manager. In this situation, 'Request Semifinalist<br>Interview – <b>EOC</b> ' is owned by the EO Coordinator user role. |                                                                              |                               | Actions V                   |
|                 | First Name                         | Last Name                   | Posting<br>Number                                                                                                    | Workflow State (Internal)                                                    | Application Date              | (Actions)                   |
|                 | Keri                               |                             | 201700895AP                                                                                                    | EOC Returned to Applicant Manager                                            | November 08, 2017 at 02:31 PM | Actions 🗸                   |
|                 | Stasi                              |                             | 201700895AP                                                                                                    | EOC Returned to Applicant Manager                                            | November 08, 2017 at 02:54 PM | Actions 🗸                   |
|                 | Nicole                             |                             | 201700895AP                                                                                                    | EOC Returned to Applicant Manager                                            | November 08, 2017 at 06:24 PM | Actions 🗸                   |
|                 | Jacqueline                         |                             | 201700895AP                                                                                                    | Request Semifinalist Interview - EOC                                         | November 08, 2017 at 08:15 PM | Actions 🗸                   |
|                 | Erin<br>Applicant Manager<br>Steve | 'owned' workflow            | 201700895AP<br>states.<br>201700895AP                                                                                                    | Request Semifinalist Interview - EOC<br>Request Semifinalist Interview - EOC | EO Coordinator 'owned' wo     | Actions v<br>rkflow states. |
|                 | Amanda                             |                             | 201700895AP                                                                                                    | Request Semifinalist Interview - EOC                                         | November 09, 2017 at 11:02 AM | Actions 🗸                   |
|                 | Ken                                |                             | 201700895AP                                                                                                    | Request Semifinalist Interview - EOC                                         | November 09, 2017 at 12:01 PM | Actions 🗸                   |
|                 | Nicholas                           |                             | 201700895AP                                                                                                    | Application Review, Hold                                                     | November 09, 2017 at 12:18 PM | Actions 🗸                   |

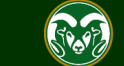

| s                                                                                                    | Summary History A           | pplicants Reports      | Associated                  | Position Description                 |                   |                                                 |  |
|----------------------------------------------------------------------------------------------------|-----------------------------|------------------------|-----------------------------|--------------------------------------|-------------------|-------------------------------------------------|--|
| Note: In this situation, the EO Coordinator sent three applicants back to the Applicant Manager (EOC Returned to Applicant Manager). The Applicant Manager now needs to send them back to their previous workflow state with updated rationale.<br>Typically, to bulk move the three applicants, the Applicant Manager would check the boxes next to each of the individuals names, hover over actions and select 'Move in Workflow' under the 'Bulk' section. But, because the applicants shown in the list below are not all 'owed' by the Applicant Manager, the Bulk move option will be missing. |                             |                        |                             |                                      |                   |                                                 |  |
| "Ac                                                                                                    | ctive Applicants" 1 Selecte | d records 3 💥 Clear    | selection?                  |                                      |                   | Actions 🗸                                       |  |
| 0                                                                                                    | First Name                  | Last Name              | Posting<br>Number           | Workflow State (Internal)            | Application Date  | GENERAL<br>Review Screening<br>Question Answers |  |
|                                                                                                    | Keri                        |                        | 201700895AP                 | EOC Returned to Applicant Manager    | November 08, 2017 | Download Screening                              |  |
|                                                                                                    | Stasi                       |                        | 201700895AP                 | EOC Returned to Applicant Manager    | November 08, 2017 | Question Answers                                |  |
|                                                                                                    | Nicole                      |                        | 201700895AP                 | EOC Returned to Applicant Manager    | November 08, 2017 | BULK                                            |  |
|                                                                                                    | Jacqueline                  |                        | 201700895AP                 | Request Semifinalist Interview - EOC | November 08, 2017 | Download Applications as                        |  |
|                                                                                                    | Erin                        | The Real Property lies | 201700895AP                 | Request Semifinalist Interview - EOC | November 09, 2017 | Create Document PDF per                         |  |
|                                                                                                    | SEO Coordinat               | tor 'owned' workflo    | w states. <sub>95Al</sub> , | Request Semifinalist Interview - EOC | November 09, 2017 | Applicant                                       |  |
|                                                                                                    | Amanda                      |                        | 201700895AP                 | Request Semifinalist Interview - EOC | November 09, 2017 | at 11:02 AM Actions ~                           |  |
|                                                                                                    | Ken                         |                        | 201700895AP                 | Request Semifinalist Interview - EOC | November 09, 2017 | at 12:01 PM Actions ~                           |  |
|                                                                                                    | Nicholas                    |                        | 201700895AP                 | Application Review, Hold             | November 09, 2017 | at 12:18 PM Actions V                           |  |

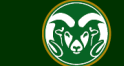

|   | Summary History | Applicants                   | Reports Asso          | ciated Pr                                                               | osition Description                                                                                                    |                           |                              |
|---|-----------------|------------------------------|-----------------------|-------------------------------------------------------------------------|----------------------------------------------------------------------------------------------------|---------------------------|------------------------------|
| 0 | Saved Searches  | Missing<br>s hear about this | s posting?            | ×<br>lection?                                                           | 1. To utilize the 'Bulk: Move in Workflow' option, hover over<br>'Saved Searches' and select 'Bulk Move Option Missing'.<br>Selecting this saved search will now only display workflow<br>states that are 'owned' by the Applicant Manager. Notice<br>how the workflow state 'Request Semifinalist Interview –<br>EOC' disappeared from the list below. |                           |                              |
|   |                 |                              |                       |                                                                         | <b>0</b>                                                                                                    |                           | GENERAL                      |
|   | First Name      | Last Name                    | Posting Number        | Workflo                                                                 | ow State (Internal)                                                                                                    | Application Date          | Review Screening             |
|   | Keri            |                              | 201700895AP           | EOC Re                                                                  | eturned to Applicant Manager                                                                                                    | November 08, 2017 at 02:3 | Question Answers             |
| - |                 |                              |                       |                                                                         |                                                                                                    |                           | Download Screening           |
| ≤ | Stasi           |                              | 201700895AP           | 201700095AP EOC Returned to Applicant Manager November 08, 2017 at 02:5 |                                                                                                    |                           |                              |
|   | Nicole          | 10000                        | 2. Check the bo       | xes ne                                                                  | ext to the names of the<br>o move, hover over 'Actions'                                                                                                    | November 08, 2017 at 06:2 | Export results               |
|   |                 |                              | select 'Move In Work' |                                                                         | flow' under the 'Bulk' section.                                                                                                    | and                       | BULK                         |
|   | Nicholas        |                              |                       |                                                                         | ition Review, Hold                                                                                                    | November 09, 2017 at 12:  | Move in Workflow             |
|   | Theoklitos      |                              | 201700895AP           | Applica                                                                 | tion Review, Hold                                                                                                    | November 09, 2017 at 12:5 | Download Applications as PDF |
|   | Ryan            |                              | 201700895AP           | Applica                                                                 | tion Review, Hold                                                                                                    | November 09, 2017 at 02:0 | Create Document PDF per      |
|   |                 |                              |                       |                                                                         |                                                                                                    |                           | Applicant                    |

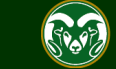

# Need further help?

Please visit the OEO website for more resources on the CSU Talent Management System (TMS) at: <u>www.oeo.colostate.edu/talent-</u> <u>management-system-tms</u>

For additional help, contact the Office of Equal Opportunity at: (970) 491-5836

## or

email OEO at oeo@colostate.edu

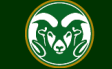